#### www.r-kassen.de

- Kassensysteme
- Registrierkassen
- Bondrucker
- Mobile Terminals
- Kassenrollen
- Support / Service

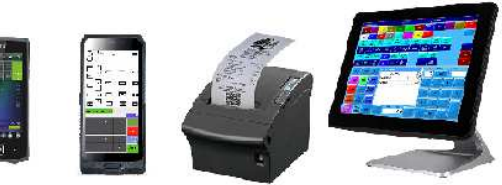

# MWST – Umstellung für EuCaSoft Kassensoftware für R-Kassen Kunden

Umstellung von 16% auf 19% und von 5% auf 7% MwSt.

Die selbstständige Anpassung erfolgt auf eigenes Risiko. Rudolf & Rudolf Registrierkassen GbR übernimmt keine Gewähr für hieraus resultierende Probleme oder Fehler.

Bei Fragen können Sie uns unter 0911/8101481 oder 0911/18094514 telefonisch erreichen.

Für Kunden die einen Support-Vertrag mit uns haben, erfolgt die Umstellung per Fernwartung durch uns. Bitte lassen Sie ihr Kassensystem an und prüfen ob Teamviewer8 online ist.

Als Dankeschön würden wir uns freuen, wenn Sie bei uns einen Karton Kassenrollen für Ihr Kassensystem bestellen (entweder telefonisch oder direkt in unserem Webshop. Link:)

https://www.r-kassen.de/Angebote/80mm-80m-12mm-Thermopapier-50-Stueck-im-Karton.html

Bitte geben Sie eine positive Bewertung auf Google für uns ab. Einfach auf den Link klicken. Vielen Dank.

https://g.page/R-KassenTSEKassensysteme/review?rc

Vervielfältigung

Jegliche Vervielfältigung der auf diesen Seiten zur Verfügung gestellten Texte, Bilder und Grafiken bedarf der ausdrücklichen Erlaubnis der Rudolf & Rudolf Registrierkassen GbR in Schriftform. Das Urheberrecht des Autors bleibt unberührt. Das Nutzungsrecht liegt bei dem Herausgeber und darf ohne schriftliche Genehmigung nicht an Dritte weitergegeben werden. Alle Texte unterliegen dem Urheberrecht des Herausgebers. Ebenfalls untersagt ist jegliche Vervielfältigung auf andere elektronische und nicht-elektronische Medien.

#### Kasse starten Bitte melden sie sich mit dem Chef-Schlüssel an.

| *R-R Telefon 0911/8101481* Raum-Bild     | Hauptbereich              |                                                          | 11.06.2020 |
|------------------------------------------|---------------------------|----------------------------------------------------------|------------|
| 7 6                                      |                           | 1 Hauptberg<br>2 Cocktailba<br>3 Terrasse<br>4 Zum Mitne | ar<br>hmen |
| Bitte identifizieren Sie<br>Kellnerschlü | sich mit Ihrem<br>Issel!  | Kellner<br>1                                             |            |
| 10                                       | Inform<br>Das Tagesjourna | ation<br>al wurde jetzt exotinet.                        | 9+         |
| 11 12                                    |                           | 0 00                                                     |            |

## 1. Taste Schließen drücken, 2. Taste Chef drücken

| *R-R Telefon 0911/8101481* Raum-Bild Chef | A C                    | Cocktailbar    |                           | 100s            | 11.06.2020       |
|-------------------------------------------|------------------------|----------------|---------------------------|-----------------|------------------|
| A A A A A A A A A A A A A A A A A A A     |                        |                | 1 Hauptbereich            |                 |                  |
| 14                                        |                        | 2 Cocktailbar  |                           |                 |                  |
|                                           |                        | 3 Terrasse     |                           |                 |                  |
|                                           |                        |                | 4 Zum Mitnehmen           |                 |                  |
| 15 16 17                                  |                        |                |                           |                 |                  |
|                                           |                        | 2.             | Chef                      | Kellner         | Offene<br>Tische |
| 18                                        |                        |                | Tische<br>über-<br>nemden | Freie<br>Tische |                  |
|                                           | Möbel Tisch-<br>nummer | Tisch-<br>text |                           |                 |                  |
|                                           |                        | 20             | Zurück                    |                 | Andere           |

Rudolf & Rudolf Registrierkassen GbR-Höfener Str. 183 -90431 Nürnberg Seite 2

## 3. Stammdaten drücken

| 11100.2020 |
|------------|
|            |
|            |
|            |
|            |
|            |
|            |
|            |
|            |
|            |
|            |

### 4. Taste MwSt drücken

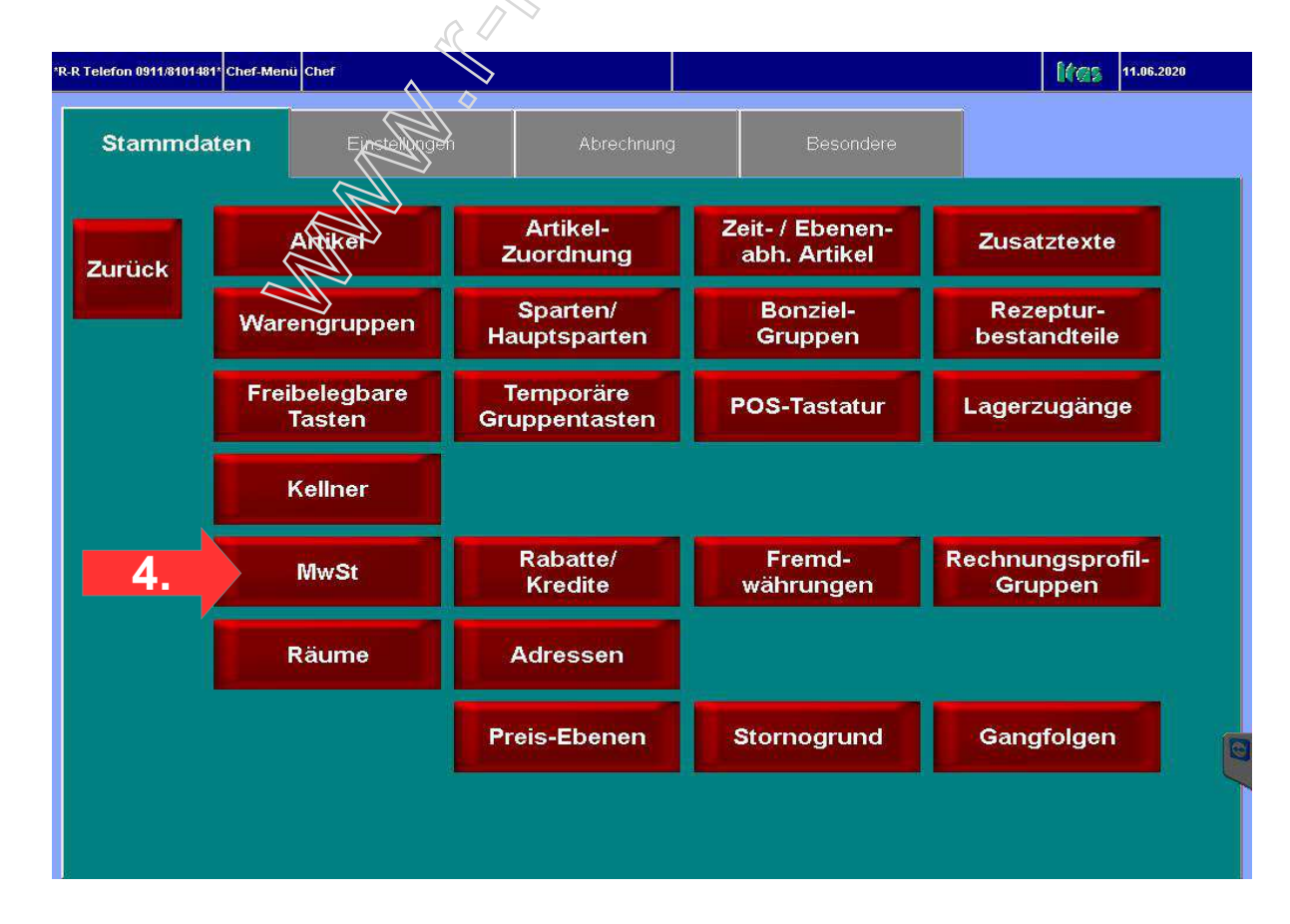

Rudolf & Rudolf Registrierkassen GbR-Höfener Str. 183 -90431 Nürnberg Seite 3

### 5. 16,00 mit Finger auswählen

- 6. Im Prozentfeld 19,00 eingeben
- 7. Enter-Taste drücken

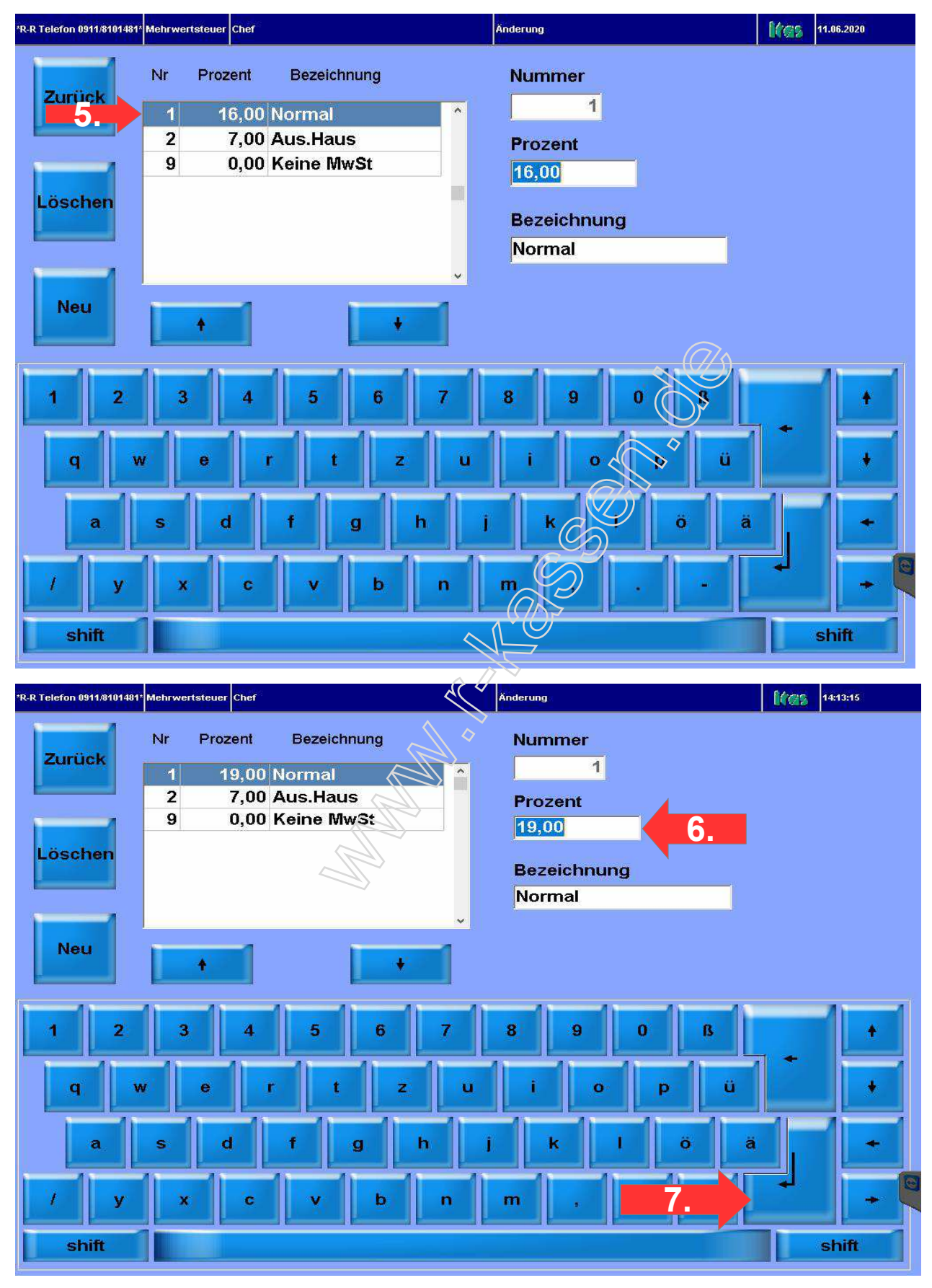

## 8. Nr. 2 mit Finger auswählen (Blau markiert)

- 9. Im Prozentfeld 7,00 eingeben
- 10. Enter-Taste drücken
- 11. Taste Zurück drücken

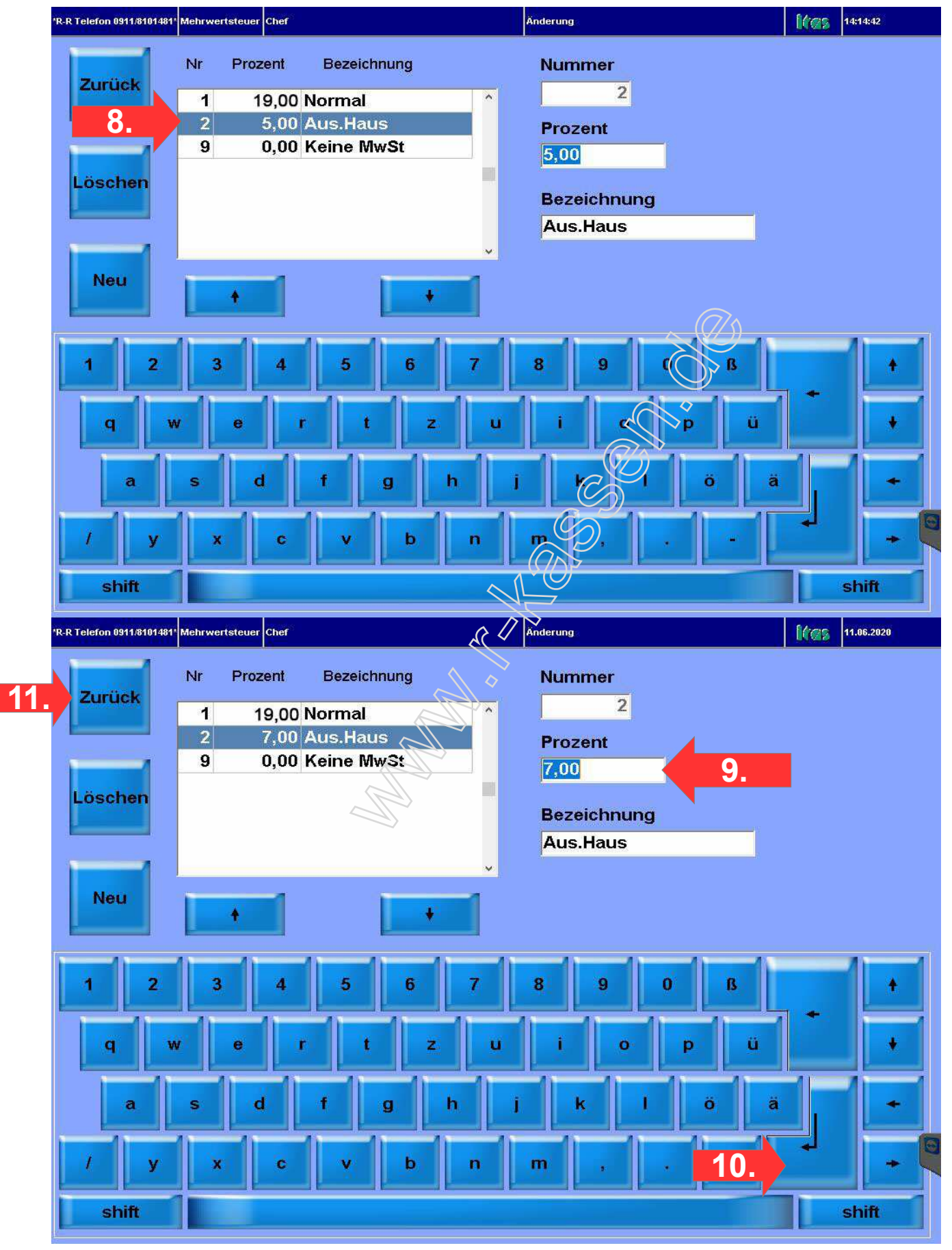

Rudolf & Rudolf Registrierkassen GbR-Höfener Str. 183 -90431 Nürnberg Seite 5